## 

เลือกระดับการศึกษา และประเภทที่ต้องการสมัคร

เลือกสาขาที่ต้องการสมัคร

บันทึกประวัติเพิ่มเติม และตรวจสอบข้อมูล

ยืนยันการสมัคร (กดปุ่ม ยืนยัน)

ยืนยันการสมัครอีกครั้ง (กดปุ่ม OK)

ดูผลการสมัคร ตรวจสอบความถูกต้องของสาขาที่เลือกสมัคร

แนบเอกสารประกอบการสมัครผ่านระบบ

พิมพ์ใบแจ้งยอดการชำระเงินค่าสมัคร ผ่านเคาน์เตอร์เซอร์วิส(7-11) หรือบิ๊กซี

พิมพ์บัตรประจำตัวผู้สมัคร ภายหลังชำระเงินค่าสมัครแล้ว 3 วัน

( สิ้นสุด )

<u>หมายเหตุ</u> หากมีข้อสงสัยสอบถามข้อมูลเพิ่มเติมได้ที่ สำนักส่งเสริมวิชาการและงานทะเบียน มหาวิทยาลัยราชภัฏเลย โทร. 042 - 835224 - 8 ต่อ 55121 และ 042 - 811663